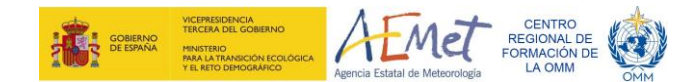

## Prácticas de corto y medio plazo

Dos personas formarán un grupo de predicción y vigilancia de FMA. Sus tareas serán emitir los avisos del D+1 y D+2 a partir del estudio de los campos, así como la predicción autonómica y provincial para el mismo alcance (salvo los GFP FMA\_SUR y FMA\_CANARIAS, que lo harán para el D+1). Puede usar la información complementaria facilitada al final de este guión.

- 1. Abra la aplicación PANEL: http://brisa.aemet.es/webtools/panel/prod/src/main/index.php
- 2. Entre como usuario anónimo
- 3. En el menú, en "Descargar", busque "jbarrosop" y descargue la configuración.
- 4. Pulse en la parte superior derecha de la fecha y escoja "Fecha pasada". Seleccione la fecha 2021/01/07 07:00 (7-ene-2021 a las 7:00 UTC).
- Estudie la situación sinóptica. Puede hacer uso de los campos en la pestaña "Diagnóstico sinóptico" y de los mapas de frentes en la pestaña "Predicción" > "Mapas frentes"
- 6. Estudie la situación mesoescalar y los valores esperados de los parámetros de tiempo sensible (nubosidad, precipitaciones, variación de temperaturas máximas y mínimas, cota de nieve y heladas, reducción de visibilidad, viento). Puede hacer uso de los campos que se encuentran en "Predicción" (Precipitación\_EPS, Tmin\_comparacion, Rachas\_EPS), "Nieve", "FMA\_Norte" (donde encontrará diferentes campos de alta resolución). Tenga en cuenta que no todos los campos se encuentran disponibles para todas las pasadas (por ejemplo, el EFI y SOT de precipitación solo se da por 24 h) y algunos no se guardaron en el archivo que está consultando.
- 7. Puede consultar los sondeos previstos aquí: <u>http://sureste.aemet.es/stapwww/archivopermanente/20210110/sondeos/src/index.</u> <u>html?date=20210110</u>
- Puede consultar las temperaturas del posproceso aquí: <u>http://sureste.aemet.es/stapwww/archivopermanente/20210106/postproceso/PRIM</u> <u>ARIO.html</u>
- Para emitir los avisos, acceda a la aplicación SIGA en <u>http://www0.aemet.es/web/siga\_x/iniciosiga.php</u> con los datos que le facilitará el profesor.
- 10. Para emitir los boletines de predicción utilice la plantilla siguiente:

Boletín de predicción autonómica

A. Fenómenos significativos (dos o tres líneas)

B. Predicción

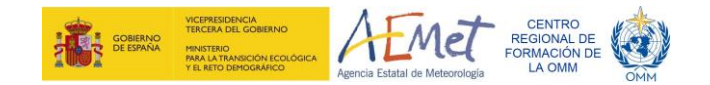

Boletín de predicción provincial Predicción

## Material suplementario

Zonas de responsabilidad de cada GFP FMA

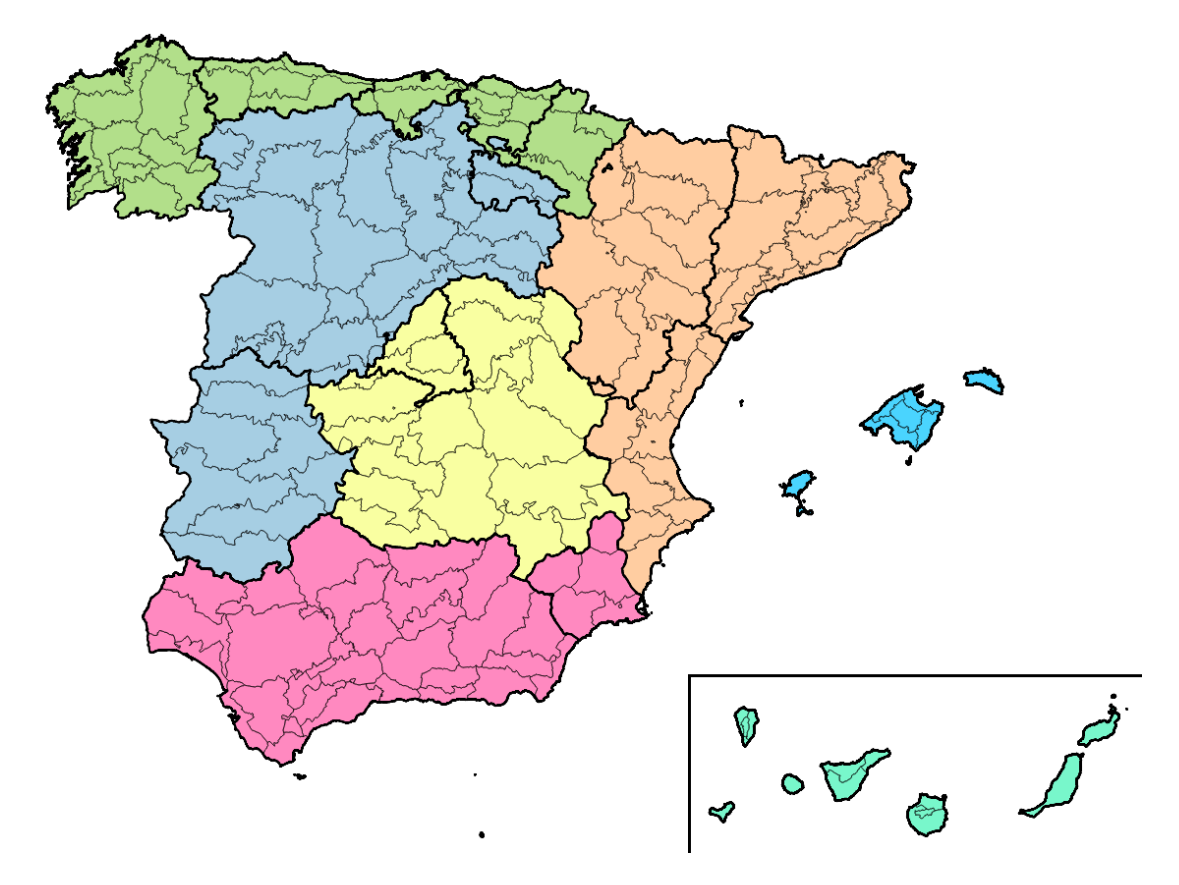

Verde: FMA\_NORTE Gris: FMA\_INTERIOR-NORTE Naranja: FMA\_ESTE Amarillo: FMA\_INTERIOR-SUR Rosa: FMA\_SUR Azul: FMA\_BALEARES Verde azulado: FMA\_CANARIAS

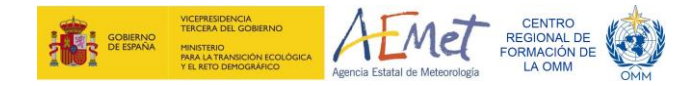

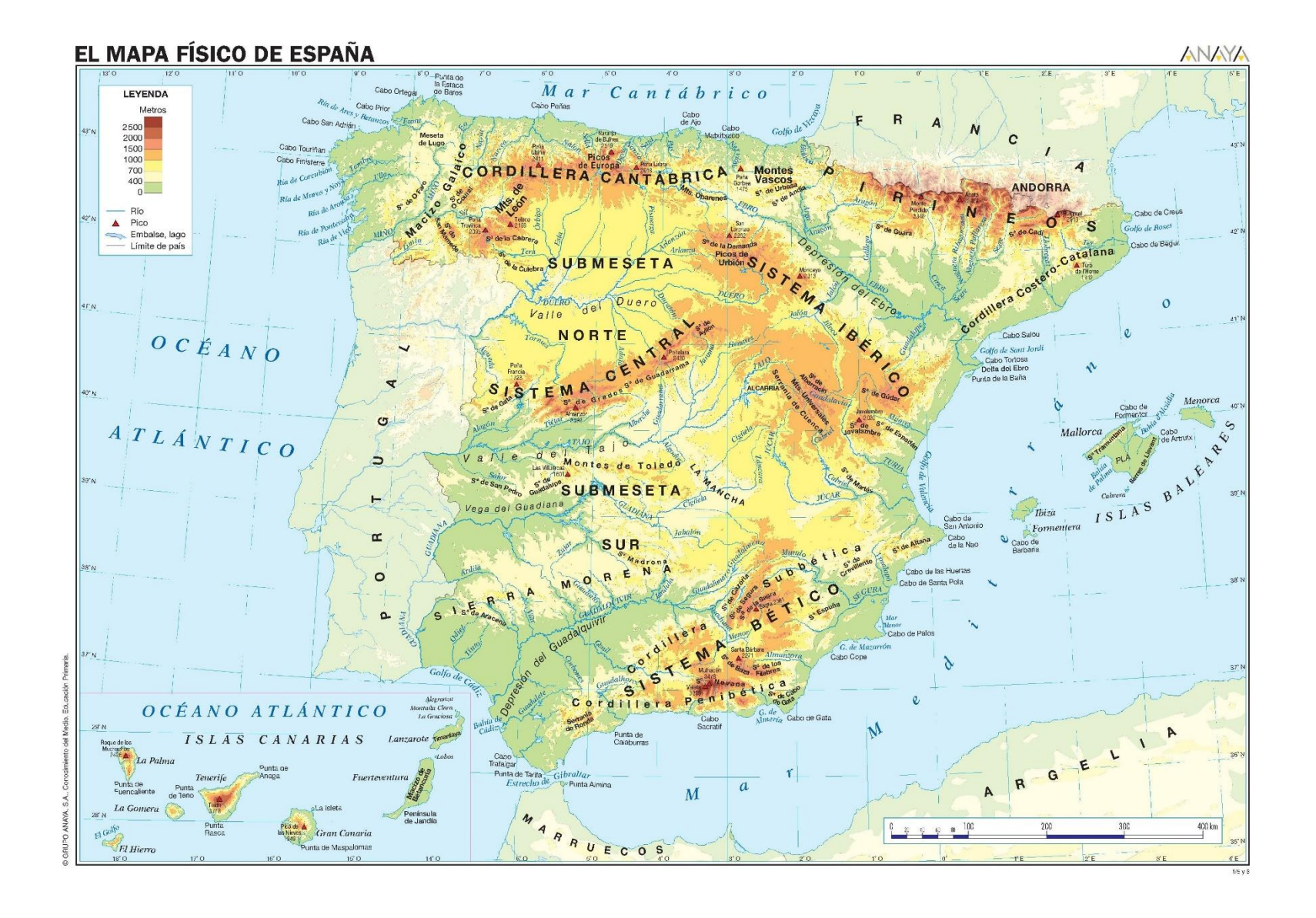

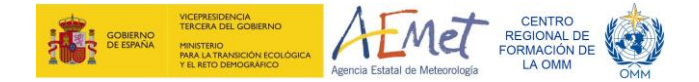

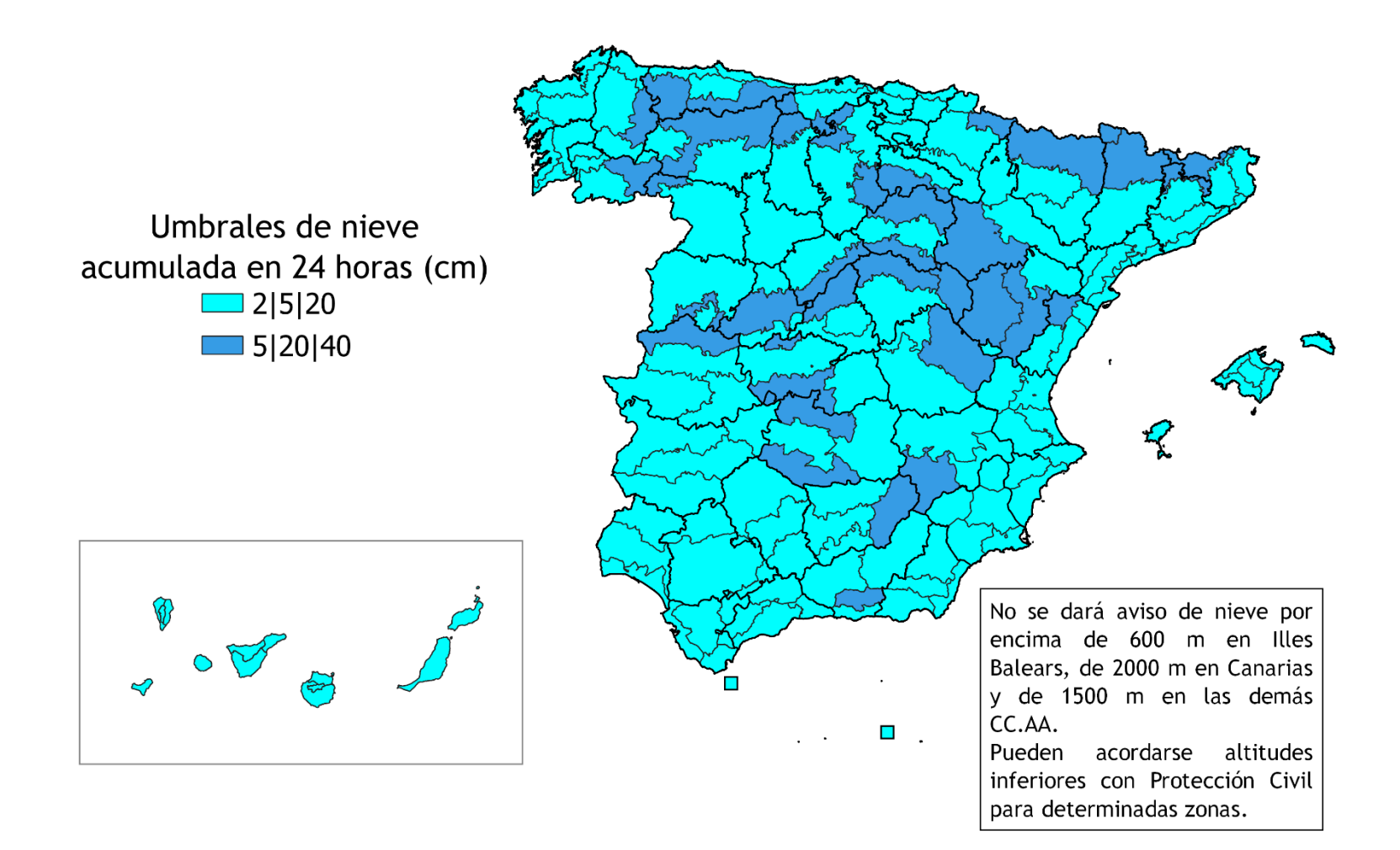

![](_page_4_Picture_0.jpeg)

![](_page_4_Figure_1.jpeg)

![](_page_5_Picture_0.jpeg)

![](_page_5_Figure_1.jpeg)

![](_page_6_Picture_0.jpeg)

![](_page_6_Figure_1.jpeg)

![](_page_7_Picture_0.jpeg)

![](_page_7_Figure_1.jpeg)

![](_page_8_Picture_0.jpeg)

![](_page_8_Figure_1.jpeg)